# QIS Program Review Tool Training

July 2017

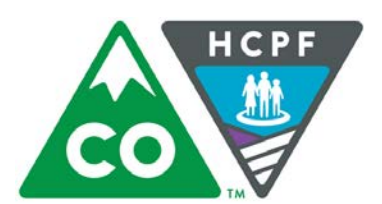

# Our Mission

Improving health care access and outcomes for the people we serve while demonstrating sound stewardship of financial resources

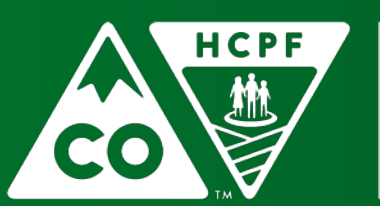

# Housekeeping

- We are recording this session
  - > Available on our website in the coming days
  - www.colorado.gov/hcpf/long-term-services-and-supportstraining#QIS
- Please use chat panel to enter your questions
- Files Panel
  - Click to download this presentation and handouts

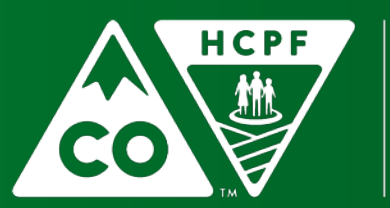

### **Experience** Level

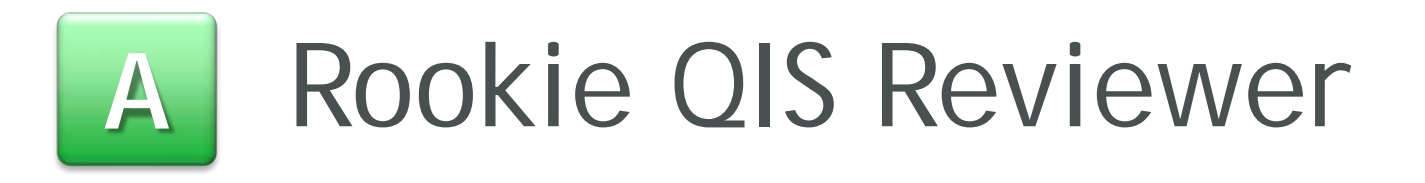

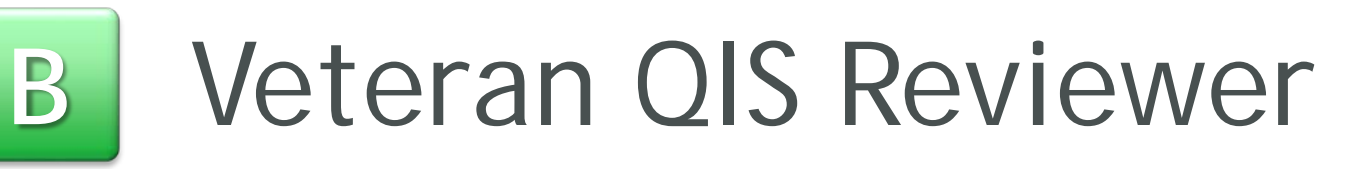

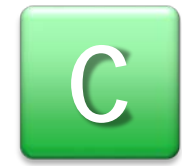

C Just interested...

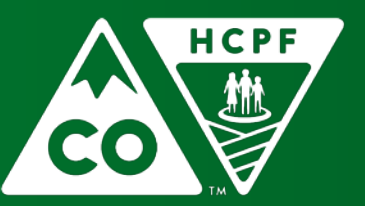

#### COLORADO

### Today's Objectives

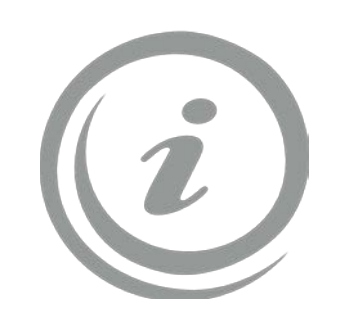

Background Information

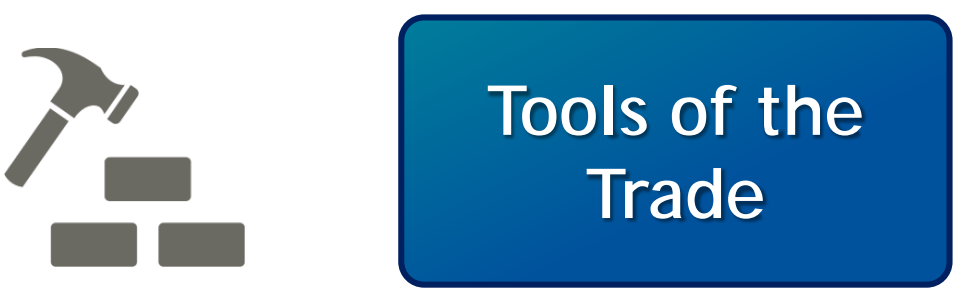

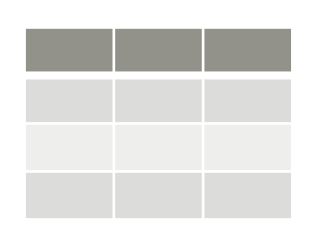

Program Review Tool

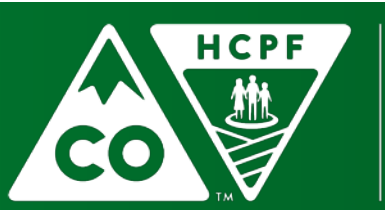

#### COLORADO

### Today's Objectives

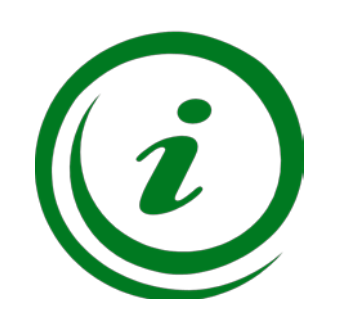

Background Information

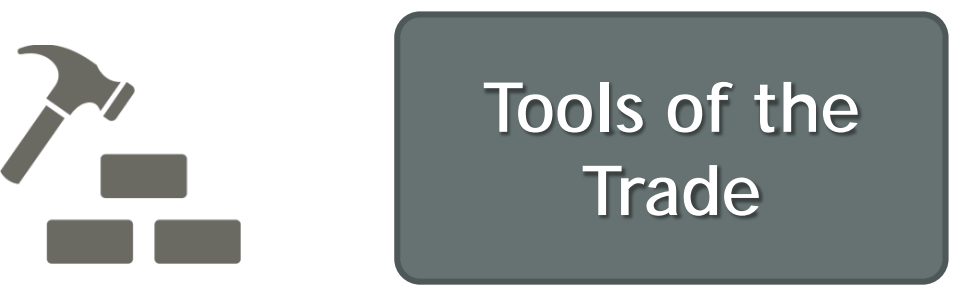

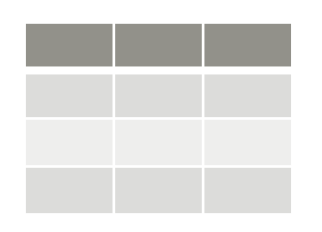

Program Review Tool

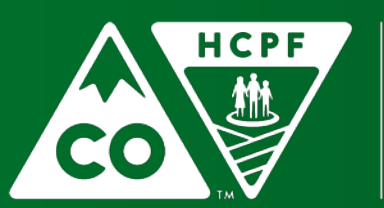

#### COLORADO

# Why are we doing this?

- Ensure participants are receiving the services and supports they need
- CMS requirement
  - Annual and periodic reports

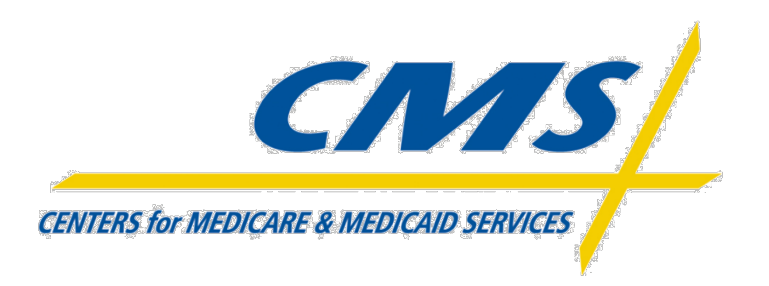

Guide training development

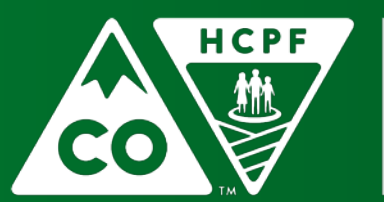

#### **COLORADO** Department of Health Care

Policy & Financing

# What are we looking for?

- Six Federal Assurances
  - Level of Care
  - Service Plan
  - Health and Welfare
  - Qualified Provider
  - Administrative Authority
  - Financial Accountability

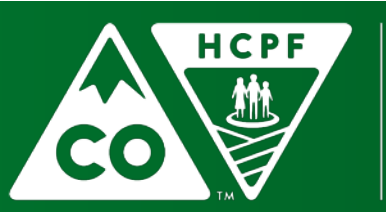

#### **COLORADO** Department of Health Care

# Role of the QIS Reviewer

- QIS Reviewers cannot review his or her own work
  - Okay if the participant is or has been on the reviewer's caseload, as long as the reviewer is not case manager of record during the review period
- Review only the provided certification spans for the participant
- QIS Reviewers should not make any changes to participant records

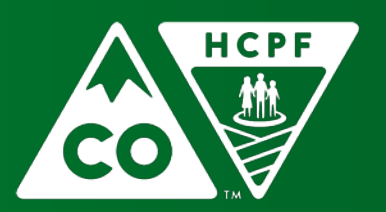

### COLORADO

# What if I find something that needs to be changed?

- QIS Reviewers should not make any changes to participant records
- Note minor changes, wait for CSR or remediation
- For major concerns or unmet needs identified, do full Service Plan Revision

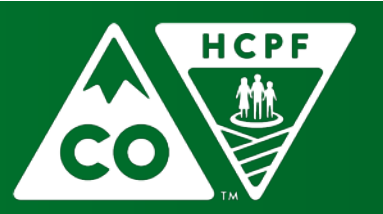

## *New for 2017*

- Simplified Program Review Tool
  - Sample participants will be populated for you in the tool
  - Reviews for all sample participants will be done within one program review tool
- You will NOT have to create individual program review tools for each participant
- You will NOT have to copy and paste information into an Aggregation workbook

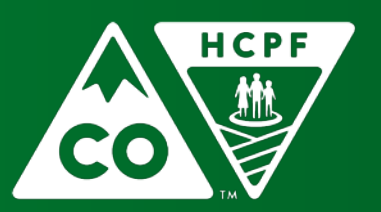

### *New for 2017*

- Bridge Go Live Dates
  - > March 1, 2017 Community Centered Boards
  - > April 17, 2017 Single Entry Point Agencies
- When reviewing data:
  - Review participant information in the related system
  - Refer to the Data Source identified in the instruction manual for each section
  - Department will help identify participants in your sample that may have information in the Bridge

| Row<br>Number | Question/Task                                                                                    | Where can I locate this information?                                                                           |
|---------------|--------------------------------------------------------------------------------------------------|----------------------------------------------------------------------------------------------------|
| 26 – 27       | SKIP - informational only                                                                        | n/a                                                                                                    |
|               |                                                                                                  | Data Source = BUS and Bridge                                                                                   |
|               |                                                                                                  | <ol> <li>Access participant's records in the<br/>BUS.</li> </ol>                                               |
|               | Does the Service Plan appropriately align with<br>the level of care identified in the ULTC 100.2 | <ol> <li>Select the Assessment 100.2 that<br/>matches the 100.2 Event Number<br/>provided in Row 6.</li> </ol> |
|               | Assessment?                                                                                      | 3. Select and review:                                                                                          |
|               | <ul> <li>Answer Yes if all needs identified in the<br/>100.2 have been addressed.</li> </ul>     | a. ADLs<br>b. Supervision                                                                                      |
|               | <ul> <li>Answer No if any need identified in the<br/>100.2 is not addressed.</li> </ul>          | d. IADLs (EBD, BI, and MI only)                                                                                |

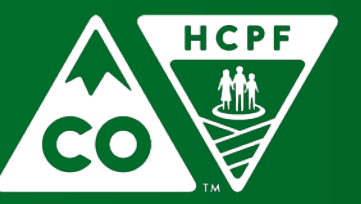

#### COLORADO

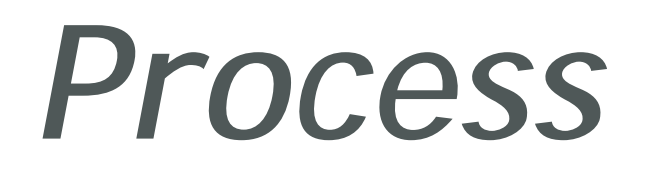

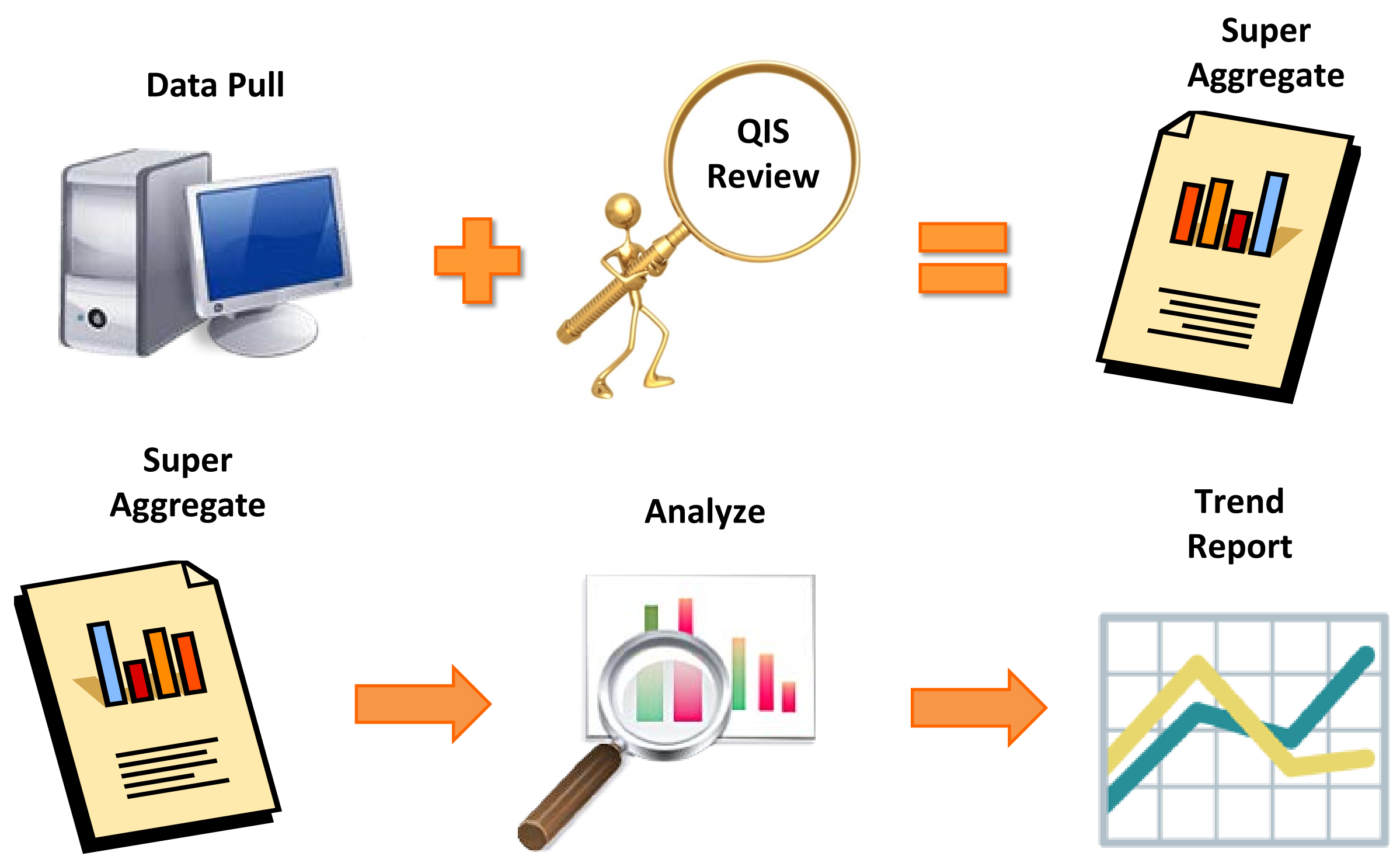

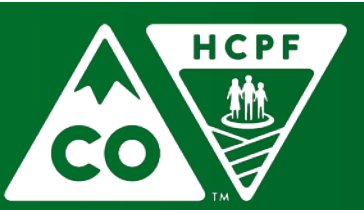

#### COLORADO

### Questions

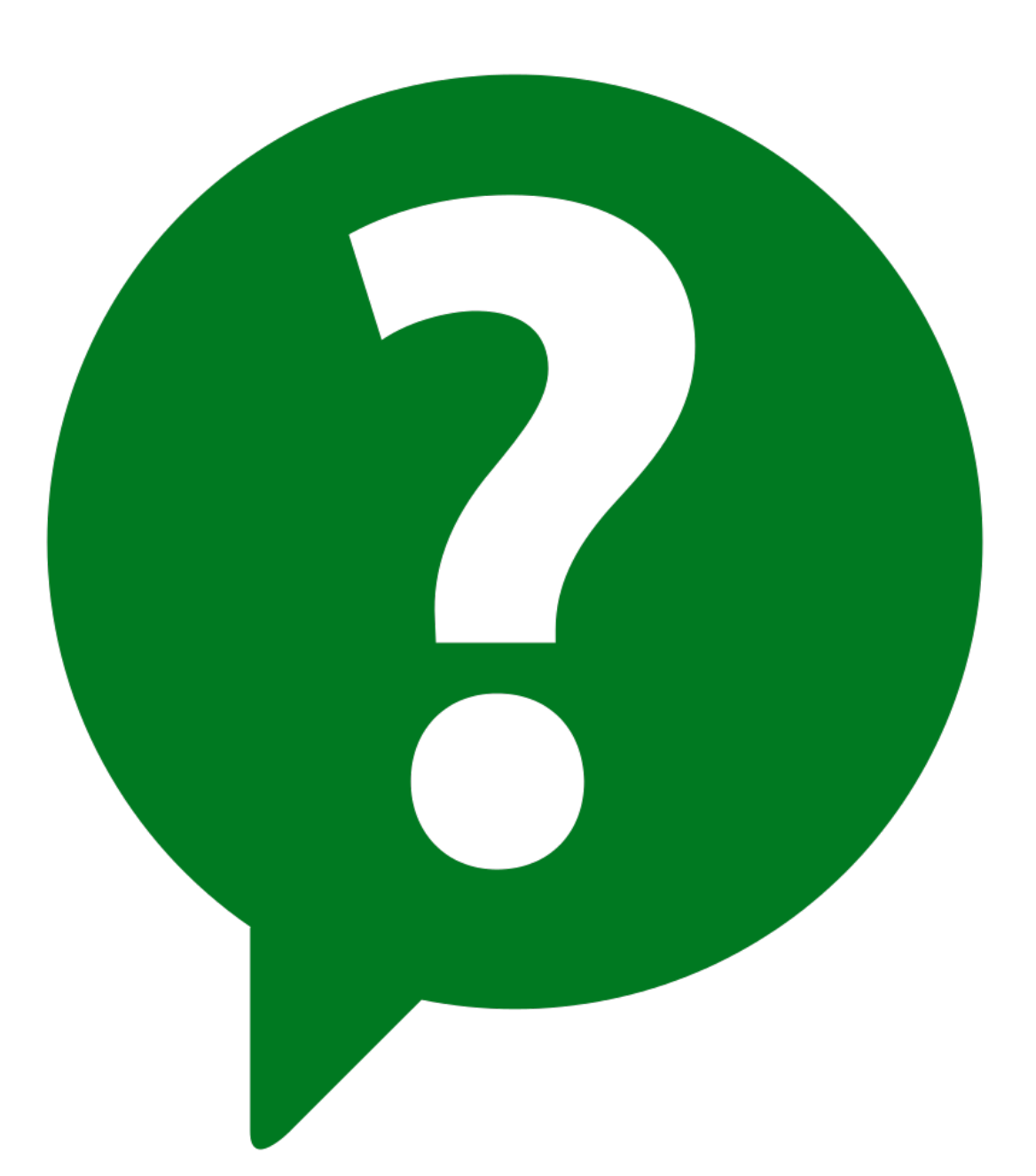

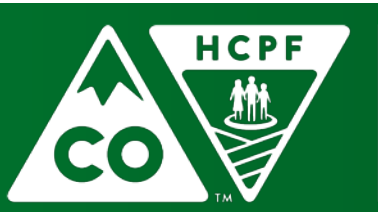

#### COLORADO

### Today's Objectives

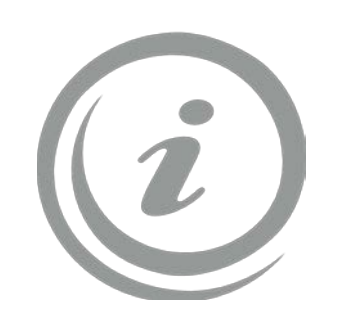

Background Information

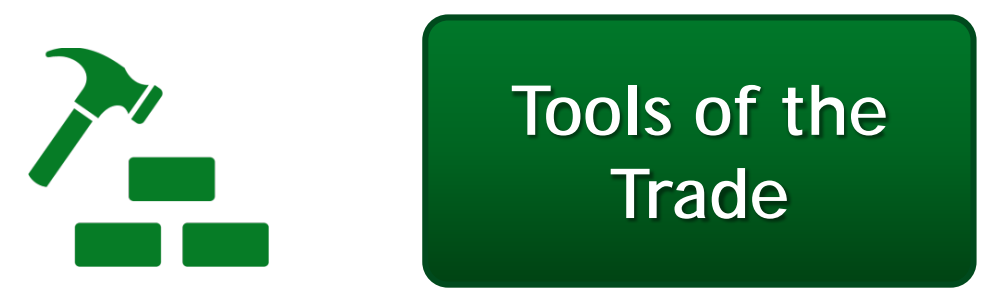

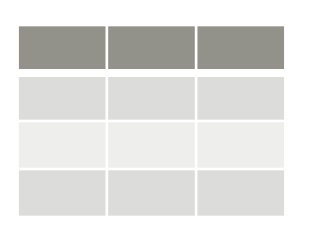

Program Review Tool

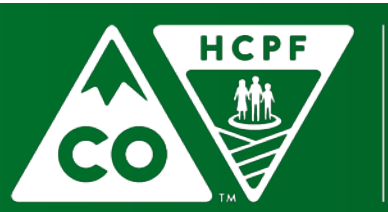

#### COLORADO

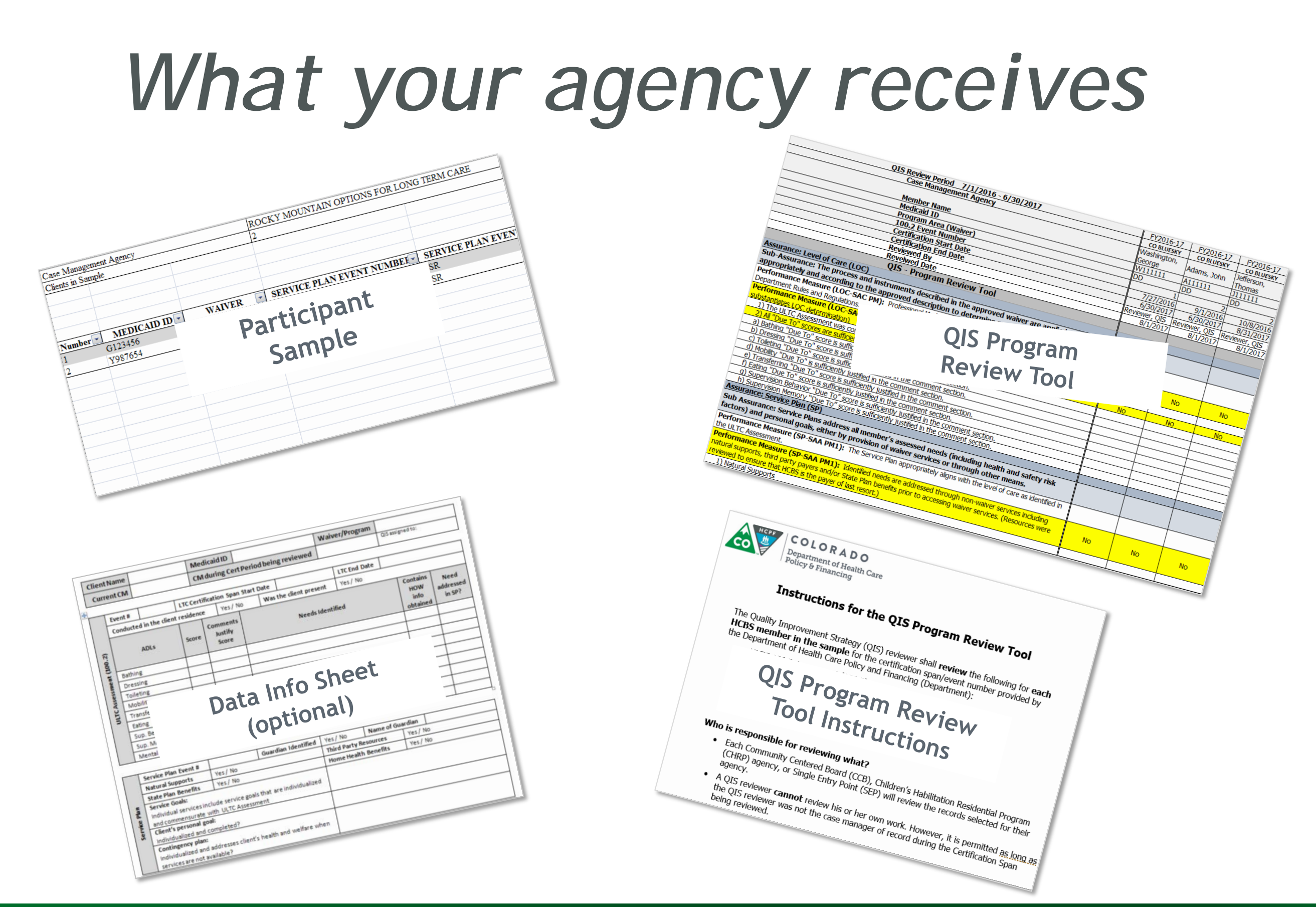

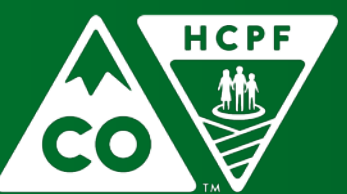

#### COLORADO

# Participant Sample

| Case Mana     | gement Agency |          | ROCKY MOUNTAIN OPTIONS FOR LONG TERM CARE |                         |                    |                  |  |
|---------------|---------------|----------|-------------------------------------------|-------------------------|--------------------|------------------|--|
| Clients in Sa | ample         |          | 2                                         |                         |                    |                  |  |
|               |               |          |                                           |                         |                    |                  |  |
|               |               |          |                                           |                         |                    |                  |  |
|               |               |          |                                           |                         |                    |                  |  |
|               |               |          |                                           |                         |                    |                  |  |
| Number 💌      | MEDICAID ID 💌 | WAIVER 💌 | SERVICE PLAN EVENT NUMBER                 | SERVICE PLAN EVENT TYPI | 100.2 EVENT NUMBER | 100.2 EVENT TYPI |  |
| 1             | Y123456       | EBD      | 5                                         | CSR                     | 12                 | CSR              |  |
| 2             | G654321       | EBD      | 11                                        | CSR                     | 16                 | CSR              |  |
|               |               |          |                                           |                         |                    |                  |  |
|               |               |          |                                           |                         |                    |                  |  |
|               |               |          |                                           |                         |                    |                  |  |
|               |               |          |                                           |                         |                    |                  |  |

- Check for:
  - > are the participants listed with your agency currently
  - > are the participants listed on the correct waiver
- If not, notify Elaine Osbment or Emily Kelley immediately
- Confirm you have completed this basic review

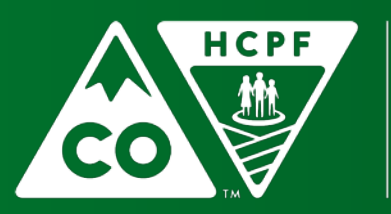

### Program Review Tool and Instructions

| QIS Review Period 7/1/2016 - 6/30/2017                                                                                                    | FY2016-17     | FY2016-17     | FY2016-17     |
|----------------------------------------------------------------------------------------------------|---------------|---------------|---------------|
| Case Management Agency                                                                                                    | CO BLUESKY    | CO BLUESKY    | CO BLUESKY    |
|                                                                                                    | Washington,   | Adama John    | Jefferson,    |
| Member Name                                                                                                    | George        | Audms, John   | Thomas        |
| Medicaid ID                                                                                                    | W111111       | A111111       | J111111       |
| Program Area (Waiver)                                                                                                    | DD            | DD            | DD            |
| 100.2 Event Number                                                                                                    | 1             | 2             | 2             |
| Certification Start Date                                                                                                    | 7/27/2016     | 9/1/2016      | 10/8/2016     |
| Certification End Date                                                                                                    | 6/30/2017     | 6/30/2017     | 8/31/2017     |
| Reviewed By                                                                                                    | Reviewer, QIS | Reviewer, QIS | Reviewer, QIS |
| Reveiwed Date                                                                                                    | 8/1/2017      | 8/1/2017      | 8/1/2017      |
| QIS - Program Review Tool                                                                                                    |               |               |               |
| Assurance: Level of Care (LOC)                                                                                                    |               |               |               |
| Sub-Assurance: The process and instruments described in the approved waiver are applied appropriately and according to the approved description to determine member level of care.             |               |               |               |
| Performance Measure (LOC-SAC PM): Professional Medical Information Page (PMIP) was completed according to                                                                                      |               |               |               |
| Department Rules and Regulations.                                                                                                    |               |               |               |
| Performance Measure (LOC-SAC PM2): The ULTC Assessment was appropriately applied (Assessment                                                                                                   |               |               |               |
| substantiates LOC determination)                                                                                                    | NO            | No            | NO            |
| 1) The ULTC Assessment was completed face-to-face in the member's residence.                                                                                                    |               |               |               |
| 2) All "Due To" scores are sufficiently justified in the comment section.                                                                                                    | No            | No            | No            |
| <ul> <li>a) Bathing "Due To" score is sufficiently justified in the comment section.</li> </ul>                                                                                                |               |               |               |
| <ul> <li>b) Dressing "Due To" score is sufficiently justified in the comment section.</li> </ul>                                                                                               |               |               |               |
| c) Toileting "Due To" score is sufficiently justified in the comment section.                                                                                                    |               |               |               |
| <ul> <li>d) Mobility "Due To" is sufficiently justified in the comment section.</li> </ul>                                                                                                    |               |               |               |
| e) Transferring "Due To" score is sufficiently justified in the comment section.                                                                                                    |               |               |               |
| <li>f) Eating "Due To" score is sufficiently justified in the comment section.</li>                                                                                                    |               |               |               |
| g) Supervision Behavior "Due To" score is sufficiently justified in the comment section.                                                                                                    |               |               |               |
| <ul> <li>h) Supervision Memory "Due To" score is sufficiently justified in the comment section.</li> </ul>                                                                                     |               |               |               |
| Assurance: Service Plan (SP)                                                                                                    |               |               |               |
| Sub Assurance: Service Plans address all member's assessed needs (including health and safety risk factors) and personal goals, either by provision of waiver services or through other means. |               |               |               |
| Performance Measure (SP-SAA PM1): The Service Plan appropriately aligns with the level of care as identified in                                                                                |               |               |               |
| the ULIC Assessment.                                                                                                    |               |               |               |
| Performance Measure (SP-SAA PM1): Identified needs are addressed through non-waiver services including                                                                                         |               |               |               |
| natural supports, third party payers and/or State Plan benefits prior to accessing waiver services. (Resources were                                                                            | No            | No            | No            |
| reviewed to ensure that HCBS is the payer of last resort.)                                                                                                    |               |               |               |
| 1) Natural Supports                                                                                                    |               |               |               |

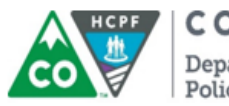

**COLORADO** Department of Health Care Policy & Financing

#### Instructions for the QIS Program Review Tool

The Quality Improvement Strategy (QIS) reviewer shall **review** the following for **each HCBS member in the sample** for the certification span/event number provided by the Department of Health Care Policy and Financing (Department):

- ULTC 100.2 Assessment (100.2)
- Service Plan (SP)
- Any/all service plan revisions
- All log notes
- Any/all critical incident reports (CIRs)

#### Who is responsible for reviewing what?

- Each Community Centered Board (CCB), Children's Habilitation Residential Program (CHRP) agency, or Single Entry Point (SEP) will review the records selected for their agency.
- A QIS reviewer cannot review his or her own work. However, it is permitted as long as the QIS reviewer was not the case manager of record during the Certification Span being reviewed.
- Review only the certification spans provided in the member sample.
- QIS reviewers are **not** authorized to make changes to member records during review process.

#### What systems are needed?

- Benefits Utilization System (BUS)
- BRIDGE
- DDD Web Application Portal (CCBs)
- TRAILS (CHRP)

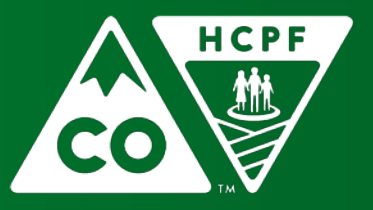

#### COLORADO

### **Data Information Sheet**

### **Optional!**

| Clie   | ntName          |                 |           | Medi                                | caid ID                |              |               | W      | aiver/Program |      |                                     |                             |
|--------|-----------------|-----------------|-----------|-------------------------------------|------------------------|--------------|---------------|--------|---------------|------|-------------------------------------|-----------------------------|
| Cu     | rrent CM        |                 |           | CM d                                | uring Co               | ert Period b | eing reviewed |        |               | QISa | ssigned to:                         |                             |
|        |                 |                 |           |                                     |                        |              |               |        |               |      |                                     |                             |
|        | Event #         |                 | LTC Ce    | rtificat                            | ion Spa                | n Start Date |               |        | LTC End Date  |      |                                     |                             |
|        | Conducte        | d in the client | : residen | nce Yes / No Was the client present |                        | ıt           | Yes / No      |        |               |      |                                     |                             |
| 100.2) | ADLs So         |                 | Score     | Com<br>Ju:<br>Sc                    | ments<br>stify<br>:ore |              | Needs Ide     | ntifie | ed            |      | Contains<br>HOW<br>info<br>obtained | Need<br>addressed<br>in SP? |
| ent    | Bathing         |                 |           |                                     |                        |              |               |        |               |      |                                     |                             |
| sme    | Dressing        |                 |           |                                     |                        |              |               |        |               |      |                                     |                             |
| ses    | Toileting       |                 |           |                                     |                        |              |               |        |               |      |                                     |                             |
| C Å:   | Mobility        | Mobility        |           |                                     |                        |              |               |        |               |      |                                     |                             |
| ULT    | Transfers       |                 |           |                                     |                        |              |               |        |               |      |                                     |                             |
|        | Eating          |                 |           |                                     |                        |              |               |        |               |      |                                     |                             |
|        | Sup. Behavioral |                 |           |                                     |                        |              |               |        |               |      |                                     |                             |
|        | Sup. Mem        | ory             |           |                                     |                        |              |               |        |               |      |                                     |                             |
|        | Mental He       | ealth Diagnosi  | 5:        |                                     | •                      |              |               |        |               |      |                                     |                             |

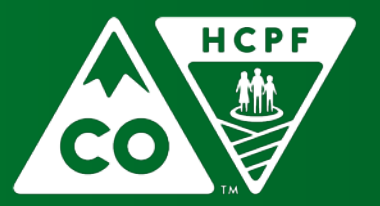

#### COLORADO

### Submit Completed Program Review Tool

| QIS Review Period 7/1/2016 - 6/30/2017                                                            |              | FY2016-17     | FY2016-17     | FY2016-17     |
|---------------------------------------------------------------------------------------------------|--------------|---------------|---------------|---------------|
| Case Management Agency                                                                            | CO BLUESKY   | CO BLUESKY    | CO BLUESKY    |               |
|                                                                                                   |              | Washington,   | Adams John    | Jefferson,    |
| Member Name                                                                                       |              | George        | Auditis, John | Thomas        |
| Medicaid ID                                                                                       | W111111      | A111111       | J111111       |               |
| Program Area (Waiver)                                                                             | DD           | DD            | DD            |               |
| 100.2 Event Number                                                                                |              | 1             | 2             | 2             |
| Certification Start Date                                                                          | 7/27/2016    | 9/1/2016      | 10/8/2016     |               |
| Certification End Date                                                                            |              | 6/30/2017     | 6/30/2017     | 8/31/2017     |
| Reviewed By                                                                                       |              | Reviewer, QIS | Reviewer, QIS | Reviewer, QIS |
| Reveiwed Date                                                                                     |              | 8/1/2017      | 8/1/2017      | 8/1/2017      |
| QIS - Program Review Tool                                                                         |              |               |               |               |
| Assurance: Level of Care (LOC)                                                                    |              |               |               |               |
| Sub-Assurance: The process and instruments described in the approved waiver are applied appro     | opriately    |               |               |               |
| and according to the approved description to determine member level of care.                      |              |               |               |               |
| Performance Measure (LOC-SAC PM): Professional Medical Information Page (PMIP) was completed acco | ording to    | Vac           | Voc           | Voc           |
| Department Rules and Regulations.                                                                 |              | Tes           | Tes           | 163           |
| Performance Measure (LOC-SAC PM2): The ULTC Assessment was appropriately applied (Assessment su   | Ibstantiates | No            | Vec           | No            |
| LOC determination)                                                                                | NO           | 165           | NO            |               |
| <ol> <li>The ULTC Assessment was completed face-to-face in the member's residence.</li> </ol>     | Yes          | Yes           | Yes           |               |
| 2) All "Due To" scores are sufficiently justified in the comment section.                         |              | No            | Yes           | No            |
| a) Bathing "Due To" score is sufficiently justified in the comment section.                       |              | Yes           | Yes           | No            |
| <ul> <li>b) Dressing "Due To" score is sufficiently justified in the comment section.</li> </ul>  |              | No            | Yes           | No            |
| c) Toileting "Due To" score is sufficiently justified in the comment section.                     |              | Yes           | Yes           | Yes           |
| <ul> <li>d) Mobility "Due To" is sufficiently justified in the comment section.</li> </ul>        |              | Yes           | Yes           | Yes           |
| e) Transferring "Due To" score is sufficiently justified in the comment section.                  |              | Yes           | Yes           | No            |
| <ul> <li>f) Eating "Due To" score is sufficiently justified in the comment section</li> </ul>     | L            | Yes           | Yes           | Yes           |
| g) Supervision Behavior "Due To" score is sufficiently justific                                   | L            | Yes           | Yes           | No            |
| h) Supervision Memory "Due To" score is sufficiently justifie                                     |              | Yes           | Yes           | No            |
| Assurance: Service Plan (SP)                                                                      |              |               |               |               |
| Sub Assurance: Service Plans address all member's asse                                            | k factors)   |               |               |               |
| and personal goals, either by provision of waiver service <b>JCULCIIIDC</b>                       |              |               |               |               |
| Performance Measure (SP-SAA PM1): The Service Plan a                                              | Yes          | Yes           | No            |               |
| Derformance Measure (SD-SAA DM1): Identified needs are                                            |              |               |               |               |
| supports, third party payers and/or State Plan benefits prior to                                  | Vec          | Voc           | Voc           |               |
| ensure that HCRS is the payer of last resort )                                                    | iewed to     | les           | Tes           | Tes           |
| 1) Natural Cupports                                                                               |              | Vec           | Vec           | No            |
| 1) Natural Supports                                                                               |              | res           | res           | NO NO         |

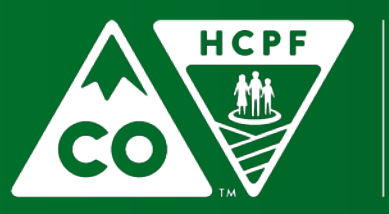

#### COLORADO

## Timeline

- Receive sample
  - Confirm receipt of the sample via email
- Confirm all participants in your sample are currently being served by your agency and are on correct waiver
   contact Elaine or Emily either way –
   no changes after that
- Receive Program Review Tool
- September 8th One completed Program Review Tool due back to the Department

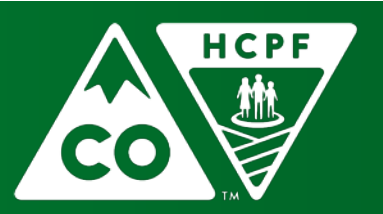

### Contacts

| Elaine Osbment                                                                                                    | Emily Kelley                                                                                                    | Nancy Harris                                                                          |
|----------------------------------------------------------------------------------------------------|----------------------------------------------------------------------------------------------------|---------------------------------------------------------------------------------------|
| Long-Term Services and<br>Supports Waivers                                                                                                    | Division for Intellectual and<br>Developmental Disabilities                                                                                                    | Department of Human<br>Services                                                       |
| <ul> <li>Brain Injury Waiver (BI)</li> <li>Children's Home and Community<br/>Based Services Waiver (CHCBS)</li> <li>Children With Life-Limiting<br/>Illness (CLLI)</li> <li>Community Mental Health<br/>Services Waiver (CMHS)</li> <li>Elderly, Blind or Disabled Waiver<br/>(EBD)</li> <li>Spinal Cord Injury Waiver (SCI)</li> </ul> | <ul> <li>Children's Extensive Supports<br/>Waiver (CES)</li> <li>Persons with Developmental<br/>Disabilities Waiver (DD)</li> <li>Supported Living Services<br/>Waiver (SLS)</li> </ul> | <ul> <li>Children's Habilitation<br/>Residential Program Waiver<br/>(CHRP)</li> </ul> |
| Elaine.Osbment@state.co.us                                                                                                    | Emily.Kelley@state.co.us                                                                                                    | Nancy.Harris1@state.co.us                                                             |

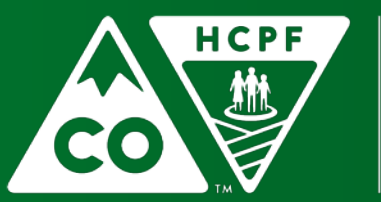

#### COLORADO

### Find Tools Online

www.colorado.gov/hcpf/long-term-services-andsupports-training#QIS

For Our Providers

**Provider Services** 

Training

Long-Term Services and Supports Training

**QIS Heading** 

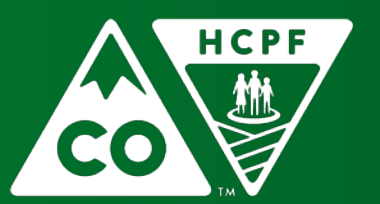

### COLORADO

### Questions

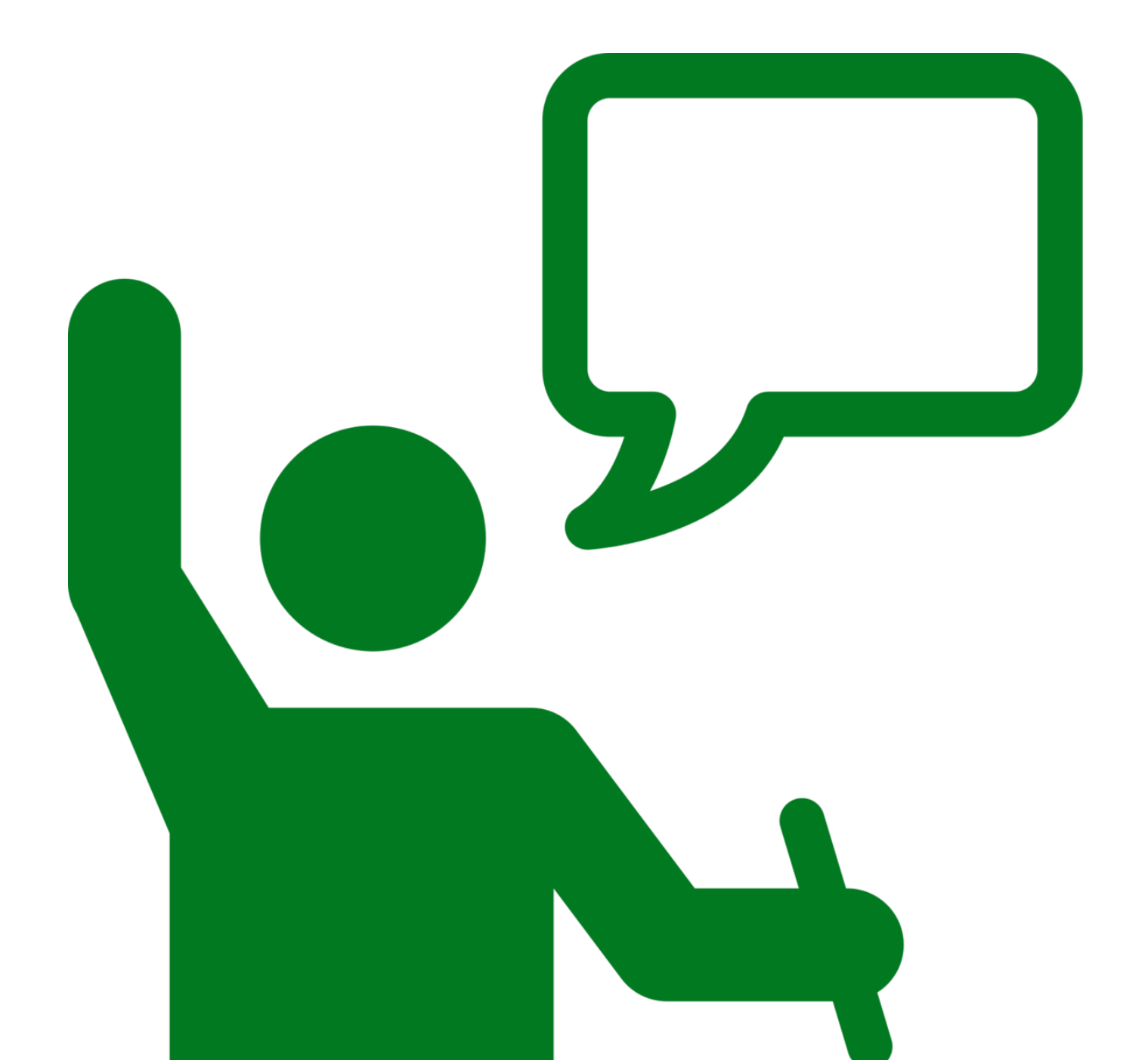

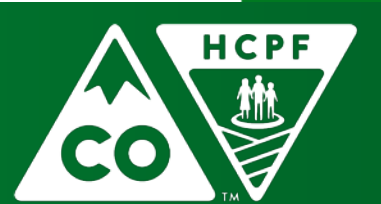

#### COLORADO

# Today's Objectives

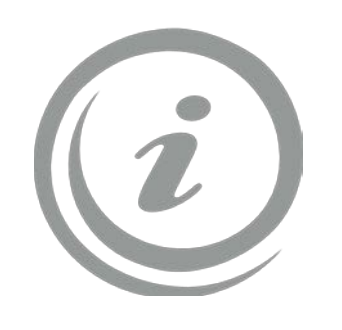

Background Information

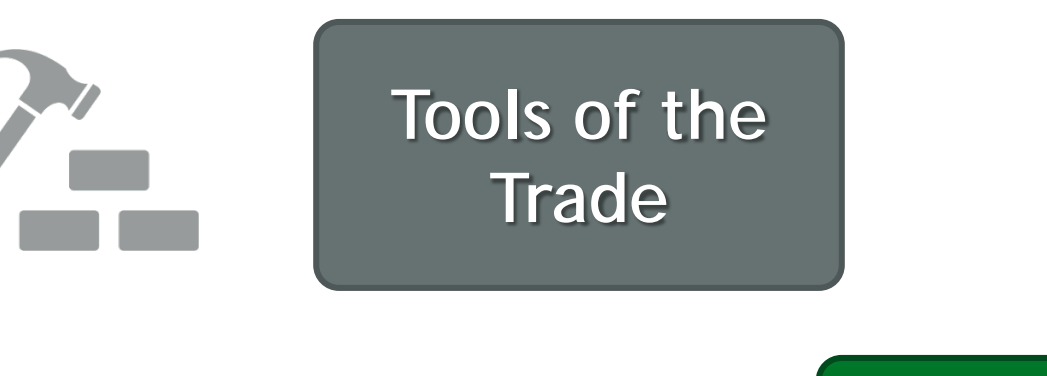

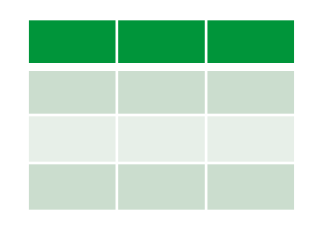

Program Review Tool

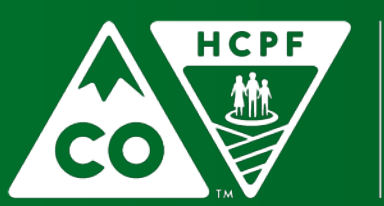

#### COLORADO

### Program Review Tool

| QIS Review Period 7/1/2016 - 6/30/2017                                                                                                    |                                                    |                                                    |                                                    |                                               |       |               | FY2016-17                             | FY2016-17     |
|----------------------------------------------------------------------------------------------------|----------------------------------------------------|----------------------------------------------------|----------------------------------------------------|-----------------------------------------------|-------|---------------|---------------------------------------|---------------|
|                                                                                                    |                                                    | CO BLUESKY                                         | CO BLUESKY                                         | CO BLUESKY                                    |       |               |                                       |               |
|                                                                                                    |                                                    | Washington,<br>George                              | Adams, John                                        | Jefferson,<br>Thomas                          |       |               |                                       |               |
|                                                                                                    |                                                    | Medicaid ID                                        |                                                    |                                               |       | W111111       | A11111                                | J111111       |
|                                                                                                    |                                                    | Program Area ()                                    | Waiver)                                            |                                               |       | DD            | DD                                    | DD            |
|                                                                                                    |                                                    | 100.2 Event Nu                                     | mber                                               |                                               |       | 1             | 2                                     | 2             |
|                                                                                                    |                                                    | Certification Sta                                  | rt Date                                            |                                               |       | 7/27/2016     | 9/1/2016                              | 10/8/2016     |
|                                                                                                    |                                                    | Certification End                                  | Date                                               |                                               |       | 6/30/2017     | 6/30/2017                             | 8/31/2017     |
|                                                                                                    |                                                    | Reviewed By                                        |                                                    |                                               |       | Reviewer, QIS | Reviewer, QIS                         | Reviewer, QIS |
|                                                                                                    |                                                    | Reveiwed Date                                      |                                                    |                                               |       | 8/1/2017      | 8/1/2017                              | 8/1/2017      |
|                                                                                                    | D/2016 17                                          |                                                    | m Daviau Taal                                      | D/2016 17                                     |       |               | D D D D D D D D D D D D D D D D D D D |               |
| Assu                                                                                                    | FY2016-17                                          | FY2016-17                                          | FY2016-17                                          | FY2016-17                                     | FY2   | 2016-17       | FY2016                                | p-1/          |
| Sub-                                                                                                    | CO BLUESKY                                         | CO BLUESKY                                         | CO BLUESKY                                         | CO BLUESKY                                    | CO    | BLUESKY       | CO BLUE                               | SKY           |
| appro                                                                                                    | Washington,                                        | Adama Jahn                                         | Jefferson,                                         | Dandridge,                                    | Conth | Abiani        | Mandan M                              |               |
| Perfo                                                                                                    | George                                             | Adams, John                                        | Thomas                                             | Martha                                        | Smith | , Adigali     | wayies, M                             | lartna        |
| Perfo                                                                                                    | W111111                                            | A111111                                            | J111111                                            | D111111                                       | S111  | 111           | W222222                               | 2             |
| subst                                                                                                    | DD                                                 | DD                                                 | DD                                                 | SLS                                           | SLS   |               | SLS                                   |               |
| 1)                                                                                                    | 1                                                  | 2                                                  | 2                                                  | 5                                             |       | 2             |                                       | 1             |
| <u>2)</u><br>a)                                                                                                    | 7/27/2016                                          | 9/1/2016                                           | 10/8/2016                                          | 11/1/2016                                     |       | 7/27/2016     | 9/1                                   | /2016         |
| b)                                                                                                    | 6/30/2017                                          | 6/30/2017                                          | 8/31/2017                                          | 10/31/2017                                    | (     | 6/30/2017     | 6/30                                  | /2017         |
| C)                                                                                                    | Toileting "Due To" score is                        | s sufficiently justified in the                    | comment section.                                   |                                               |       |               |                                       |               |
| <u>d)</u>                                                                                                    | Mobility "Due To" is suffici                       | ently justified in the comm                        | ient section.                                      |                                               |       |               |                                       |               |
| <u>e)</u>                                                                                                    | Transferring "Due To" sco                          | re is sufficiently justified in                    | the comment section.                               |                                               |       |               |                                       |               |
| f)                                                                                                    | Eating "Due To" score is su                        | ufficiently justified in the co                    | omment section.                                    |                                               |       |               |                                       |               |
| <u>g)</u>                                                                                                    | Supervision Behavior "Due                          | e To" score is sufficiently j                      | ustified in the comment se                         | ection.                                       |       |               |                                       |               |
| h)                                                                                                    | Supervision Memory "Due                            | e To" score is sufficiently ju                     | istified in the comment se                         | ction.                                        |       |               |                                       |               |
| ASSU                                                                                                    | rance: Service Plan (SP)                           |                                                    |                                                    |                                               |       |               |                                       |               |
| Sub /<br>facto                                                                                                    | Assurance: Service Plan<br>rs) and personal goals, | s address all member's<br>either by provision of v | assessed needs (includ<br>vaiver services or throu | ling health and safety ri<br>Igh other means. | isk   |               |                                       |               |
| Performance Measure (SP-SAA PM1): The Service Plan appropriately aligns with the level of care as identified in the ULTC Assessment.                                                                                                    |                                                    |                                                    |                                                    |                                               |       |               |                                       |               |
| Performance Measure (SP-SAA PM1): Identified needs are addressed through non-waiver services including natural supports, third party payers and/or State Plan benefits prior to accessing waiver services. (Resources were No No No No No No No No No No No No No |                                                    |                                                    |                                                    |                                               |       |               |                                       |               |

• One tool...

...many participants

- Participant information is populated for you
- Participant information is locked

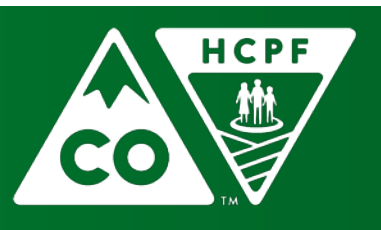

#### COLORADO

### Program Review Tool

| QIS Review Period 7/1/2016 - 6/30/2017                                                                                  | FY2016-17     | FY2016-17     | FY2016-17     |
|----------------------------------------------------------------------------------------------------|---------------|---------------|---------------|
| Case Management Agency                                                                                                  | CO BLUESKY    | CO BLUESKY    | CO BLUESKY    |
|                                                                                                    | Washington,   | Adams John    | Jefferson,    |
| Member Name                                                                                                    | George        | Additio, John | Thomas        |
| Medicaid ID                                                                                                    | W111111       | A111111       | J111111       |
| Program Area (Waiver)                                                                                                   | DD            | DD            | DD            |
| 100.2 Event Number                                                                                                    | 1             | 2             | 2             |
| Certification Start Date                                                                                                | 7/27/2016     | 9/1/2016      | 10/8/2016     |
| Certification End Date                                                                                                  | 6/30/2017     | 6/30/2017     | 8/31/2017     |
| Reviewed By                                                                                                    | Reviewer, QIS | Reviewer, QIS | Reviewer, QIS |
| Reveiwed Date                                                                                                    | 8/1/2017      | 8/1/2017      | 8/1/2017      |
|                                                                                                    |               |               |               |
| Assurance: Level of                                                                                                    |               |               |               |
| Sub-Assurance: The ONE COLUMN TOP CACH                                                                                  |               |               |               |
| and according to the                                                                                                    |               |               |               |
| Performance Measure no antioin on t                                                                                     | Maria         | 24            | Maria         |
| Department Rules and Odi LICIOdIIL                                                                                      | Yes           | Yes           | Yes           |
| Performance Measu antiates                                                                                              | N             | N             | N             |
| LOC determination)                                                                                                    | NO            | res           | NO            |
| 1) The ULTC Assessment was completed face-to-face in the member's residence.                                            | Yes           | Yes           | Yes           |
| 2) All "Due To" scores are sufficiently justified in the comment section.                                               | No            | Yes           | No            |
| a) Bathing "Due To" score is sufficiently justified in the comment section.                                             | Yes           | Yes           | No            |
| b) Dressing "Due To" score is sufficiently justified in the comment section.                                            | No            | Yes           | No            |
| c) Toileting "Due To" score is sufficiently justified in the comment section.                                           | Yes           | Yes           | Yes           |
| d) Mobility "Due To" is sufficiently justified in the comment section.                                                  | Yes           | Yes           | Yes           |
| e) Transferring "Due To" score is sufficiently justified in the comment section.                                        | Yes           | Yes           | No            |
| <ul> <li>f) Eating "Due To" score is sufficiently justified in the comment section.</li> </ul>                          | Yes           | Yes           | Yes           |
| g) Supervision Behavior "Due To" score is sufficiently justified in the comment section.                                | Yes           | Yes           | No            |
| <ul> <li>h) Supervision Memory "Due To" score is sufficiently justified in the comment section.</li> </ul>              | Yes           | Yes           | No            |
| Assurance: Service Plan (SP)                                                                                            |               |               |               |
| Sub Assurance: Service Plans address all member's assessed needs (including health and safety risk factors)             |               |               |               |
| and personal goals, either by provision of waiver services or through other means.                                      |               |               |               |
| Performance Measure (SP-SAA PM1): The Service Plan appropriately aligns with the level of care as identified in the     | Yes           | Yes           | No            |
| ULIC Assessment.                                                                                                    |               |               |               |
| Performance Measure (SP-SAA PM1): Identified needs are addressed through non-waiver services including natural          |               |               |               |
| supports, third party payers and/or State Plan benefits prior to accessing waiver services. (Resources were reviewed to | Yes           | Yes           | Yes           |
| ensure that HCBS is the payer of last resort.)                                                                          |               |               |               |
| 1) Natural Supports                                                                                                    | Yes           | Yes           | No            |

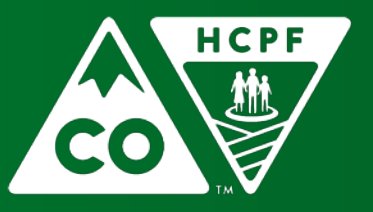

#### COLORADO

### Program Review Tool

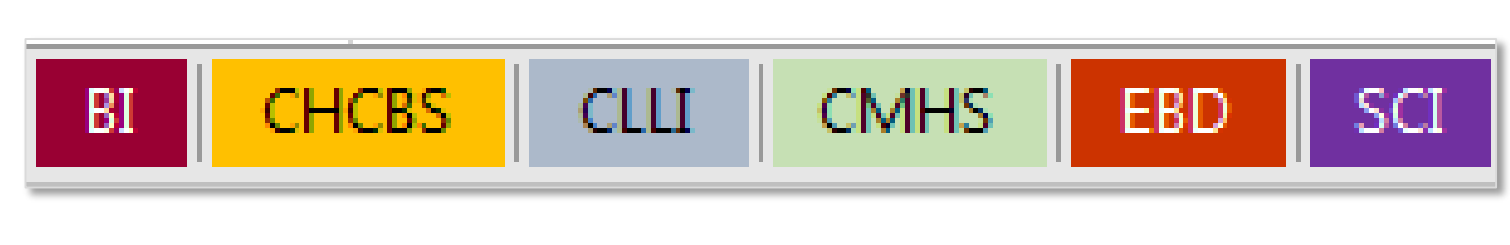

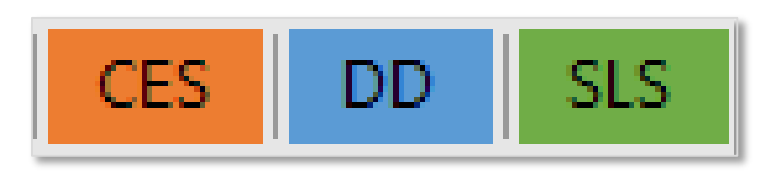

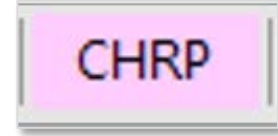

- Tabs for each waiver
- Participants listed within each tab

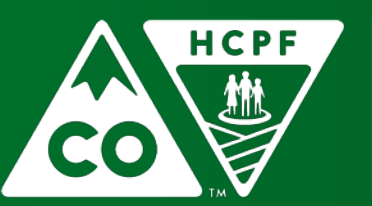

COLORADO

### **Other Changes**

### Before

#### After

|    | Assurance: Level of Care (LOC)                                                                | Assurance: Level of Care (LOC)                                                                                     |
|----|-----------------------------------------------------------------------------------------------|----------------------------------------------------------------------------------------------------|
|    | Evaluation of poods The State must provide for an initial evaluation (and pari                | Sub-Assurance: The process and instruments described in the approved waiver are applied                            |
|    | Evaluation of need: The state must provide for an initial evaluation (and pen-                | appropriately and according to the approved description to determine member level of care.                         |
|    | need for the level of care furnished in a Nursing Facility/hospital/ICF/MR whe                | Performance Measure (LOC-SAC PM): Professional Medical Information Page (PMIP) was completed according             |
|    | indication that service may be needed in the future. The assessment itself                    | to Department Rules and Regulations.                                                                               |
|    | used to determine level of care for Nursing Facility/hospital/ICF-MR and the                  | Performance Measure (LOC-SAC PM2): The ULTC Assessment was appropriately applied (Assessment                       |
|    | performing assessments must be as high as those assessing need for Nu                         | substantiates LOC determination)                                                                                   |
|    | MR.                                                                                           | <ol> <li>The ULTC Assessment was completed face-to-face in the member's residence.</li> </ol>                      |
| 9  |                                                                                               | 2) All "Due To" scores are sufficiently justified in the comment section.                                          |
|    |                                                                                               | <ul> <li>a) Bathing "Due To" score is sufficiently justified in the comment section.</li> </ul>                    |
|    | LOC Sub assurance 3: The process and instruments described in the appl                        | <ul> <li>b) Dressing "Due To" score is sufficiently justified in the comment section.</li> </ul>                   |
|    | appropriately and according to the approved description to determine clie                     | <ul> <li>c) Toileting "Due To" score is sufficiently justified in the comment section.</li> </ul>                  |
| 13 | -tht                                                                                          | <ul> <li>d) Mobility "Due To" is sufficiently justified in the comment section.</li> </ul>                         |
|    |                                                                                               | <ul> <li>e) Transferring "Due To" score is sufficiently justified in the comment section.</li> </ul>               |
|    | <ol><li>The ULTC Assessment was completed face-to-face in the client's residence.</li></ol>   | f) Eating "Due To" score is sufficiently justified in the comment section.                                         |
| 22 |                                                                                               | g) Supervision Behavior "Due To" score is sufficiently justified in the comment section.                           |
|    | Instructions for line 22: Mark "Yes" if 1) the assessment was completed in the client's       | <ul> <li>h) Supervision Memory deficit "Due To" score is sufficiently justified in the comment section.</li> </ul> |
|    | present at the interview. The client's residence is defined as where the client currenth      |                                                                                                    |
|    | client's private residence, or their parent's home if this is where the client lives, an Alte |                                                                                                    |
|    | a Nursing Equility ato )                                                                      |                                                                                                    |
| 23 | a Nursing Facility, etc.).                                                                    |                                                                                                    |
| 26 | A) All "Due To" scores are sufficiently justified in the comment section.                     |                                                                                                    |

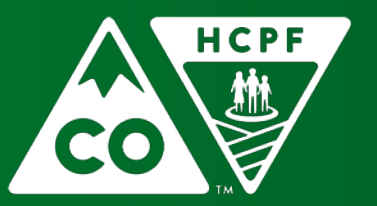

#### COLORADO

### Participant/Agency Information Rows 1-10

| 1  | QIS Review Period 7/1/2016 - 6/30/2017 | FY2016-17     | FY2016-17     | FY2016-17     | FY2016-17     |
|----|----------------------------------------|---------------|---------------|---------------|---------------|
| 2  | Case Management Agency                 | CO BLUESKY    | CO BLUESKY    | CO BLUESKY    | CO BLUESKY    |
|    |                                        | Washington,   | Adams John    | Jefferson,    | Dandridge,    |
| 3  | Member Name                            | George        | Auditis, John | Thomas        | Martha        |
| 4  | Medicaid ID                            | W111111       | A111111       | J111111       | D111111       |
| 5  | Program Area (Waiver)                  | DD            | DD            | DD            | SLS           |
| 6  | 100.2 Event Number                     | 1             | 2             | 2             | 5             |
| 7  | Certification Start Date               | 7/27/2016     | 9/1/2016      | 10/8/2016     | 11/1/2016     |
| 8  | Certification End Date                 | 6/30/2017     | 6/30/2017     | 8/31/2017     | 10/31/2017    |
| 9  | Reviewed By                            | Reviewer, QIS | Reviewer, QIS | Reviewer, QIS | Reviewer, QIS |
| 10 | Reveiwed Date                          | 8/1/2017      | 8/1/2017      | 8/1/2017      | 8/5/2017      |

- Rows 1-8
  - Contain participant information from your agency's sample
  - Populated by the Department
  - > Agency cannot make changes in this section
- Rows 9-10
  - > Agency reports QIS Reviewer name for that participant and Review Date

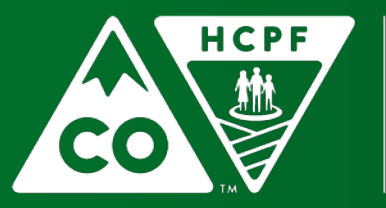

#### COLORADO

### Level of Care Rows 14-25

|    | Performance Measure (LOC-SAC PM): Professional Medical Information Page (PMIP) was completed according to  |     |   | Yes | Yes |
|----|----------------------------------------------------------------------------------------------------|-----|---|-----|-----|
| 14 | Department Rules and Regulations.                                                                          | 103 | - | 105 | 105 |
|    | Performance Measure (LOC-SAC PM2): The ULTC Assessment was appropriately applied (Assessment substantiates | No  |   | Yes | No  |
| 15 | LOC determination)                                                                                         |     |   | 103 | 110 |
| 16 | <ol> <li>The ULTC Assessment was completed face-to-face in the member's residence.</li> </ol>              | Yes |   | Yes | Yes |
| 17 | <ol><li>All "Due To" scores are sufficiently justified in the comment section.</li></ol>                   | No  |   | Yes | No  |
| 18 | <ul> <li>a) Bathing "Due To" score is sufficiently justified in the comment section.</li> </ul>            | Yes |   | Yes | No  |
| 19 | <ul><li>b) Dressing "Due To" score is sufficiently justified in the comment section.</li></ul>             | No  |   | Yes | No  |
| 20 | c) Toileting "Due To" score is sufficiently justified in the comment section.                              | Yes |   | Yes | Yes |
| 21 | <ul> <li>d) Mobility "Due To" is sufficiently justified in the comment section.</li> </ul>                 | Yes |   | Yes | Yes |
| 22 | e) Transferring "Due To" score is sufficiently justified in the comment section.                           | Yes |   | Yes | No  |
| 23 | f) Eating "Due To" score is sufficiently justified in the comment section.                                 | Yes |   | Yes | Yes |
| 24 | g) Supervision Behavior "Due To" score is sufficiently justified in the comment section.                   | Yes |   | Yes | No  |
| 25 | h) Supervision Memory "Due To" score is sufficiently justified in the comment section.                     | Yes |   | Yes | No  |

### **O ADL score = YES**

**Participant's Residence** = where the participant currently resides, which may include: the participant's private home or their parent's home if this is where the participant lives; an Alternative Care Facility; a Hospital; a Nursing Facility; etc.

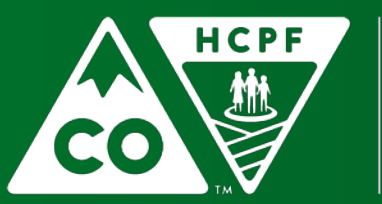

#### COLORADO

### Where to Find on the BUS

| The Department<br>Care Policy and Bene | t of Health<br>Financing<br>efits Utilization System                       |                                                                  |
|----------------------------------------|----------------------------------------------------------------------------|------------------------------------------------------------------|
| Nain Monu                              | Client - Assessment -                                                      | Banana pudding - ***-**-2121                                     |
| Advisement Letter                      | *Location of Assessment                                                    | *Present at Interview                                            |
| Accessment - 100 2                     | Applicants Private Residence/Home                                          | O Applicant Only                                                 |
| - Info                                 | O Nursing Home                                                             | ○ Caregiver(s) Only                                              |
| - ADI                                  | O Hospital/Other Health Care Facility                                      | <ul> <li>Applicant and Caregiver(s)</li> </ul>                   |
| - Modical                              | O Assisted Living                                                          | O Applicant and Others                                           |
| - Arcoremoni                           | O Agency Office                                                            | O Other                                                          |
| Demographic                            | O Relatives Home                                                           |                                                                  |
| ~ Info                                 | ○ Telephone                                                                |                                                                  |
| ~ AP Risk                              | ○ Other                                                                    |                                                                  |
| - LOC Certification                    |                                                                            |                                                                  |
| - Print                                | *Most of the interview<br>information was provided by                      | *Living Environment                                              |
| - Verify                               | Applicant                                                                  | ☑ Safe                                                           |
| - Finalize                             | O Caregiver                                                                | Safe with feasible modifications                                 |
| Client Information                     | O Medical Record                                                           | Services can not be delivered here                               |
| Transition<br>Assessment &             |                                                                            | Client needs to move so services can be delivered                |
| Planning                               | $\bigcirc$ All of the Above                                                | <ul> <li>Client needs to move to a safer environment</li> </ul>  |
| Risk Mitigation Plan                   |                                                                            | Special home assessment needed                                   |
| Assessment - HCA                       | Other                                                                      | Unknown                                                          |
| Case Management                        |                                                                            |                                                                  |
| Case Status                            | *Eligibility Asse                                                          | ssment Summary                                                   |
| Critical Incident<br>Reports           | ULTC 100.2 assessment held at Banan                                        | a's apartment. Present at the                                    |
| IADL                                   | appropriately for both the situation                                       | n and the weather. His apartment                                 |
| Log Notes                              | appeared neat and well-kempt. The provided by Banana with some clarif.     | majority of the information was<br>ication being supplied by his |
| LTC 803                                | mother. Banana requires support wi                                         | th Bathing and Eating. He                                        |
| Program Area                           | with all aspects of money managemen                                        | t, health and medication                                         |
| Referral                               | management, major decision-making, a<br>and mistreatment. Without the nece | and prevention from exploitation                                 |
| Service Plan                           |                                                                            | Clear                                                            |
|                                        | Save                                                                       | Clear                                                            |

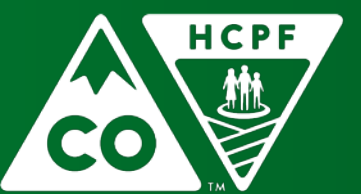

#### COLORADO

### ADL Example

#### Mobility:

#### Physical Impairment:

- Amputation
- Balance Problems
- Decreased Endurance
- Fine Motor Impairment
- Gross Motor Impairment
   Limited Range of Motion
- Muscle Tone
- Neurological Impairment
- Oxygen Use
- Pain
- Paralysis
- Sensory Impairment
- Shortness of Breath
- Weakness

#### Supervision Needs

- Behavior Issues
- Cognitive Impairment
- Difficulty Learning
- History of Falls
   Lack of Awareness
- Memory Impairment
- Seizures
- Mental Health
- Delusional
- Hallucinations
- Lack of Motivation/Apathy
- 📃 Paranoia

**Comments Example:** Follows best practices and provides explanation of "due to" checkboxes

Daughter reports Anna has a diagnosis of diabetes and osteoporosis. Anna is full weight bearing and is able to ambulate 500 feet with use of front-wheel walker. Anna uses frontwheel walker for all mobility to help with balance problems, decreased endurance and limited range of motion. Anna has a fallen three times in the last year. Her most recent fall occurred at home on 2/8/14 in which she fractured her left hip and required hospitalization and short rehab stay. Anna is now at home and requires front-wheel walker and stand-by assistance while ambulating inside/outside home. Anna is unable to use stairs due to above reasons, however daughter reports there are no stairs in Anna's home. Anna requires 2L of continuous oxygen due to shortness of breath. Good narrative statements include the following information:

- Person-centered language
  - Use names, person first language
  - Information about person's abilities instead of only what services are needed
- How information was obtained
- Who is providing assistance
- Frequency, scope and duration of assistance needed
- Assistive devices or Durable Medical Equipment (DME) used
- AVOID vague words

For more visit - <u>www.colorado.gov/hcpf/long-term-services-and-supports-training</u> - Under BUS Heading

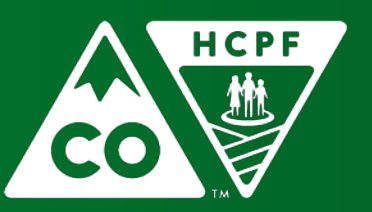

#### COLORADO

### Service Plan Rows 28-33

|    | Performance Measure (SP-SAA PM1): The Service Plan appropriately aligns with the level of care as identified in the     | Yes | Yes | No  |
|----|----------------------------------------------------------------------------------------------------|-----|-----|-----|
| 28 | ULIC Assessment.                                                                                                    |     |     |     |
|    | Performance Measure (SP-SAA PM1): Identified needs are addressed through non-waiver services including natural          |     |     |     |
|    | supports, third party payers and/or State Plan benefits prior to accessing waiver services. (Resources were reviewed to | Yes | Yes | Yes |
| 29 | ensure that HCBS is the payer of last resort.)                                                                          |     |     |     |
| 30 | 1) Natural Supports                                                                                                    | Yes | Yes | No  |
| 31 | <ol><li>Third Party Resources (Non-HCBS, Non-Medical Community Resources, Other Insurance)</li></ol>                    | No  | No  | Yes |
| 32 | 3) State Plan Benefits                                                                                                  | Yes | Yes | No  |
| 33 | 4) Home Health Benefits (Long-Term Home Health)                                                                         | Yes | No  | Yes |

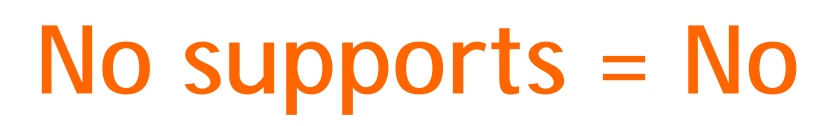

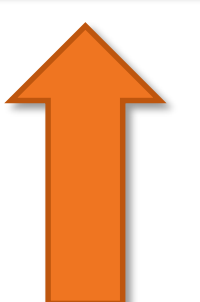

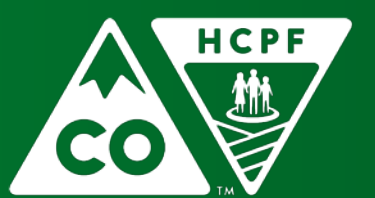

#### COLORADO

### Where to Find on the BUS

- Under Service Plan Menu
- Review Service

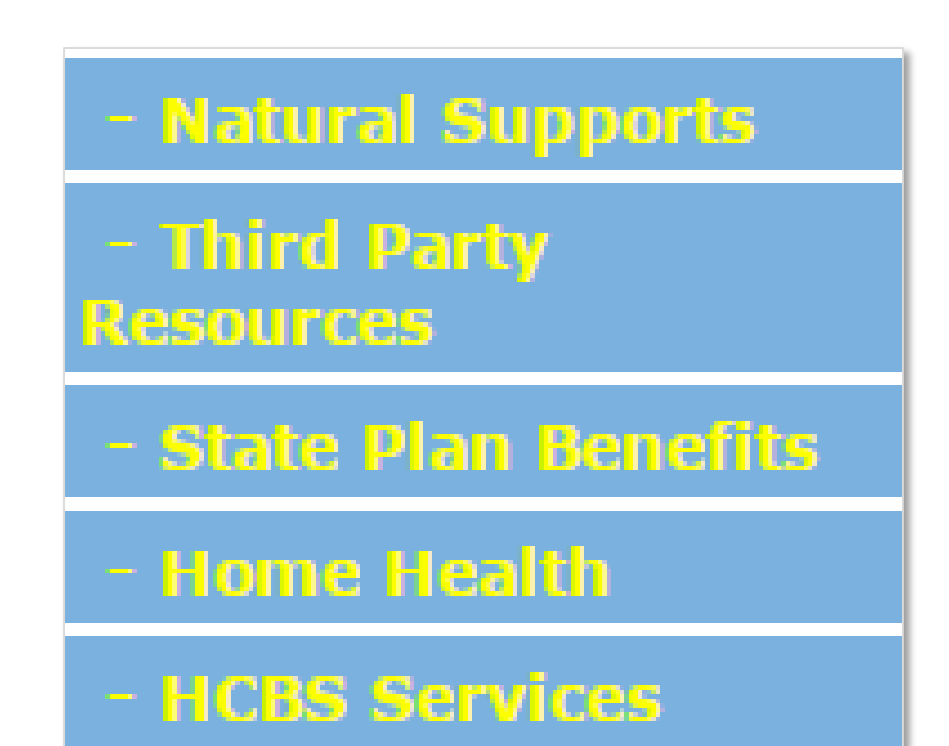

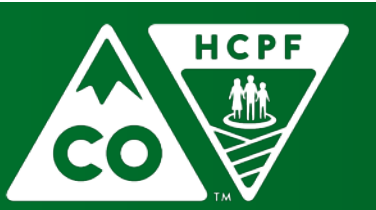

#### COLORADO

## Where to Find on the Bridge

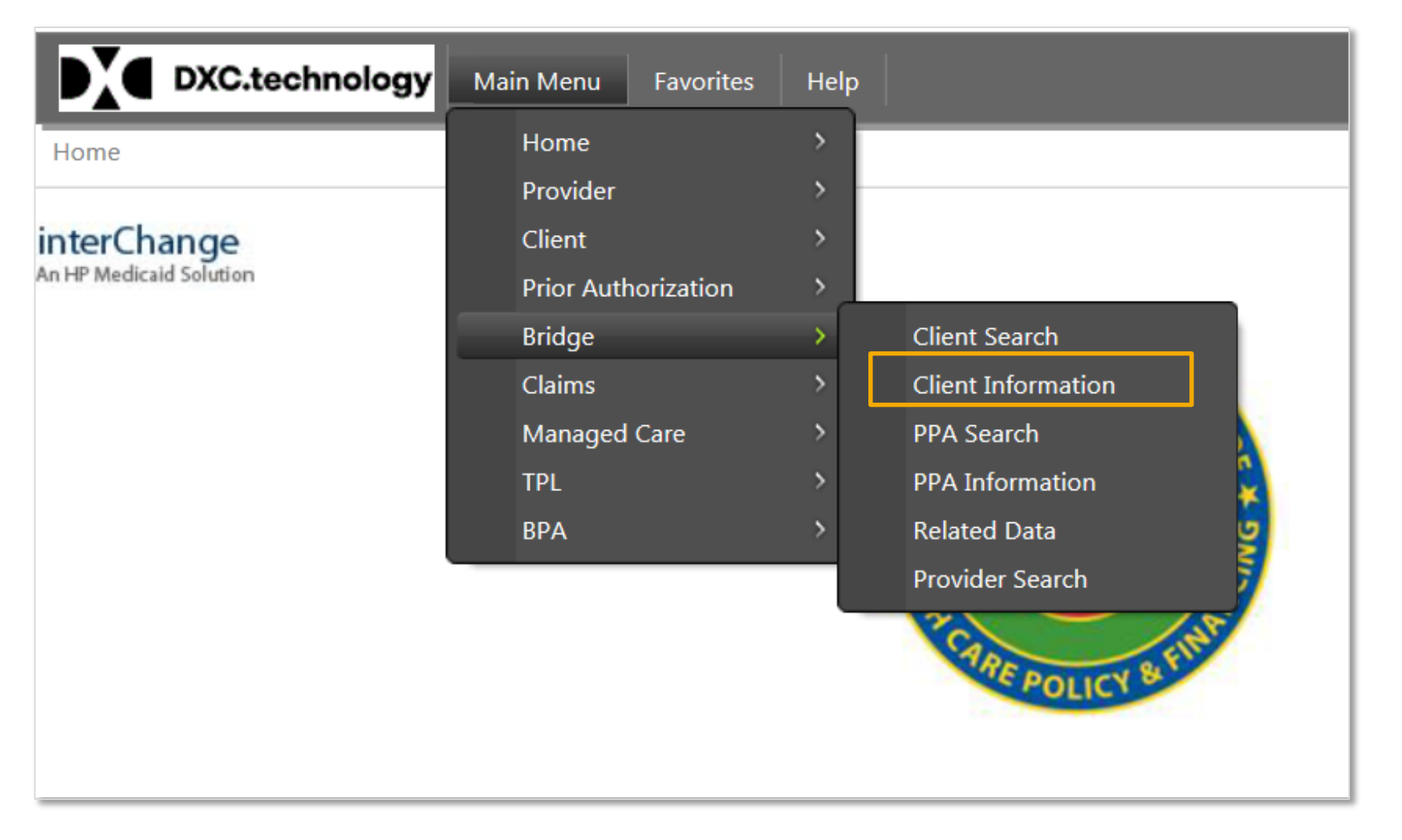

- From Main Menu click on Bridge
- Click on Client
   Information

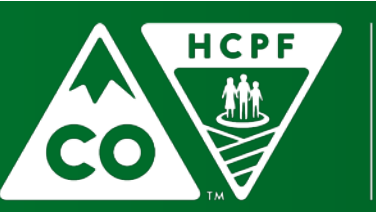

#### COLORADO

## Where to Find on the Bridge

| DXC.technology              | Main Menu | Favorites | MITA Steps | Help |
|-----------------------------|-----------|-----------|------------|------|
| Bridge > Client Information |           |           |            |      |
| @neTouch                    |           |           |            |      |
| Quick Search                |           |           |            |      |
| Client ID<br>G123456        |           |           |            |      |
| search clear                |           |           |            |      |
| Recent Searches             |           |           |            |      |

- Type in Client ID
- Click Search

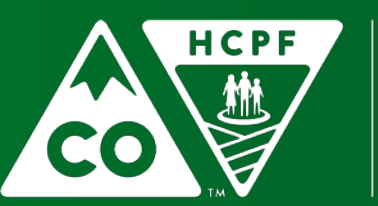

#### COLORADO

### Where to Find on the Bridge

| Birth Date | Address 2             | Home Lvg Score                  | 4                     |  |
|------------|-----------------------|---------------------------------|-----------------------|--|
| Death Date | City                  | Comm Lvg Score                  | 6                     |  |
| Age        | State                 | Hith & Safety Score             | 8                     |  |
| Race       | ZIP                   | Med Needs Score                 | 1                     |  |
| Ethnicity  | ZIP+4                 | Behavioral Needs Score          | 2                     |  |
| Language   | Phone                 | SIS Survey Date                 | 2/27/2008 12:00:00 AM |  |
| County     | Add Phone<br>Add Type | Calc DD Level<br>Calc SLS Level | 1                     |  |

- View client information
- Open tabs as needed

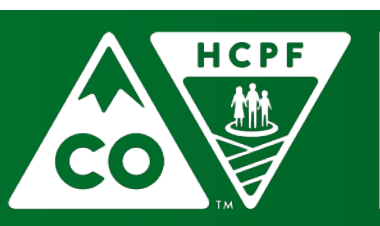

### COLORADO

# Bridge Tip

| 📁 Open Tab | F        | save | * | cancel | 0 | help | • | 1 | Audit | <b>1</b> | Show All |  |
|------------|----------|------|---|--------|---|------|---|---|-------|----------|----------|--|
|            |          |      |   |        |   |      |   |   |       |          |          |  |
|            |          |      |   |        |   |      |   |   |       |          |          |  |
| 🎽 Open Tab | <b>1</b> | save | * | cancel | 0 | help | • | 1 | Audit | J        | Hide All |  |

- Click Show All Button to see all tabs on screen
- Click Hide All to hide all tabs
- Must do this each time you click on an item in the tabs

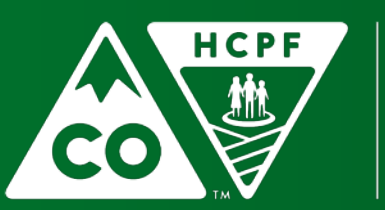

### COLORADO

### Bridge - Inventory of Needs

| tivities of                              | HCBS         | Non- | Long-Term<br>Home Health | Natural Supports | Non-Medical<br>Community | Other | State Plan | Support Details |                                                                                                    |
|------------------------------------------|--------------|------|--------------------------|------------------|--------------------------|-------|------------|-----------------|----------------------------------------------------------------------------------------------------|
| Bathing                                  |              | MC03 |                          |                  | Resources                |       | Denents    |                 | Spouse and dtr assist with bathing.                                                                                 |
| Dressing                                 |              |      |                          |                  |                          |       |            |                 | Family assists as needed.                                                                                           |
| Toileting                                |              | V    | Ø                        |                  |                          |       |            |                 | Family tries to assist as needed.                                                                                   |
| Mobility                                 |              | V    |                          |                  |                          |       |            |                 | -                                                                                                    |
| Transfering                              |              | V    |                          |                  |                          |       |            |                 | Family assist as needed.                                                                                            |
| Eating                                   |              |      |                          |                  |                          |       |            |                 |                                                                                                    |
| Supervision                              |              |      |                          |                  |                          |       |            |                 |                                                                                                    |
| Memory/Cognition                         | $\square$    |      |                          |                  |                          |       |            |                 | Dtr reports that she fills the med machine for her each we                                                          |
| trumental Activities of<br>daily living* |              |      |                          |                  |                          |       |            |                 |                                                                                                    |
| Hygiene                                  |              |      |                          |                  |                          |       |            |                 |                                                                                                    |
| edication Management                     | $\checkmark$ |      |                          |                  |                          |       |            |                 | Dtr reports that she fills the med machine for her each we                                                          |
| Transportation                           |              | V    |                          |                  |                          |       |            |                 | Family provides all rides and arranges them for her when needed.                                                    |
| Money Management                         |              | V    |                          |                  |                          |       |            |                 | Spouse pays all bills monthly and dtr watches their credit<br>card/bank account to make sure they stay within their |
| Shopping                                 |              | ¥.   |                          |                  |                          |       |            |                 | Family assist as needed.                                                                                            |
| Meal Preparation                         |              | V    |                          |                  |                          |       |            |                 | Family assist as needed.                                                                                            |
| Laundry                                  |              |      |                          |                  | D                        |       |            |                 |                                                                                                    |
| Accessing Resources                      |              | 7    |                          |                  |                          |       |            |                 | Dtr or spouse take care of this for her when needed.                                                                |
| Housework                                | 0            | Ē    |                          |                  | E.                       |       |            |                 |                                                                                                    |

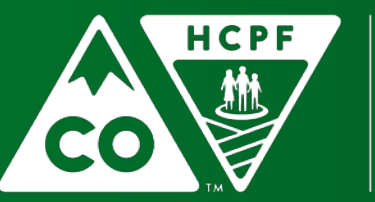

**Inventory Needs** 

#### COLORADO

### Goals and Contingency Plan Rows 34-38

| 34 | <b>Performance Measure (SP-SAA PM2):</b> All Service Plan(s) applicable during the review period appropriately address personal goals as identified in the Service Goals and Personal Goals section of the Service Plan. (Service Plans adequately addresses the member's desired outcomes as identified in the HCBS Service Section and Personal Goals sections.) | No  | Yes | No  |
|----|----------------------------------------------------------------------------------------------------|-----|-----|-----|
| 35 | <ol> <li>Service Goals under "HCBS Services" have been completed.</li> </ol>                                                                                                    | Yes | Yes | No  |
| 36 | <ol><li>Personal Goal (member's goal for this certification span) has been documented.</li></ol>                                                                                                    | No  | Yes | No  |
|    | Sub Assurance: The State monitors Service Plan development in accordance with its policies and                                                                                                    |     |     |     |
| 37 | procedures.                                                                                                    |     |     |     |
|    | Performance Measure (SP-SAA PM3): The Service Plan addresses health and safety risks through the Contingency                                                                                                    | Voc | Voc | Voc |
| 38 | Plan.                                                                                                    | ies | 105 | 105 |

- Participant's service goals are complete
- Personal goal has been documented and is individualized
- Contingency plan is individualized and provides details of what the participant will do in the event of an emergency. Need to have more than just call 911.

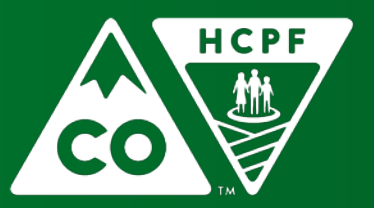

### COLORADO

### BUS - Goals

- Service Plan
  - > HCBS Services Goals

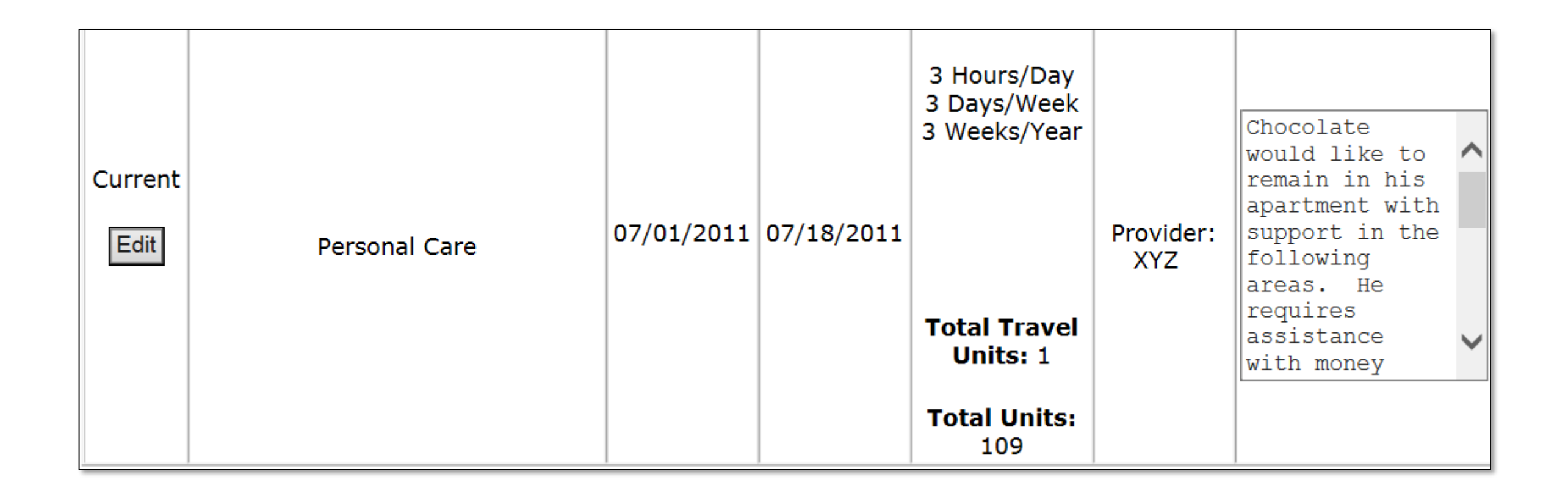

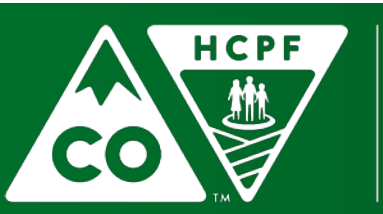

### COLORADO

### **BUS - Goals**

- Service Plan
  - Personal Goal

**Personal Goal** 

#### My personal goal(s) for this year is:

Butterscotch wants to expand her circle of friends and wants to be involved in regular activities with those friends.

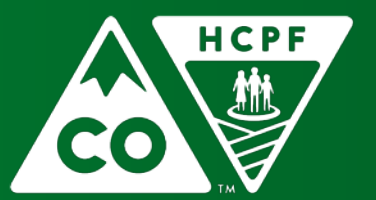

#### COLORADO

### Bridge - Goals

| Goals                                                                                                    |                                       |                                    |     |          |                        |                            |                 |                |                                     |
|----------------------------------------------------------------------------------------------------|---------------------------------------|------------------------------------|-----|----------|------------------------|----------------------------|-----------------|----------------|-------------------------------------|
| Line Item Text                                                                                                    | Active                                | User ID H                          | CBS | Non HCBS | Other Insuranc         | e State Ben Plan           | Natural Support | Long Term Home | Non Medicaid<br>Community Resources |
| 1 wishes to help with                                                                                                    | nci Y                                 |                                    | Y   | N        | N                      | N                          | N               | N              | N                                   |
| 2 states that tries to                                                                                                    | сY                                    |                                    | Ν   | Ν        | N                      | Y                          | Y               | N              | N                                   |
|                                                                                                    |                                       |                                    |     |          |                        |                            |                 |                |                                     |
| Goal                                                                                                    | wish<br>circulation a<br>functioning. | es to help with<br>ind improvement | tin | Ç Sup    | M<br>51<br>port Detail | assage Therapy Ch<br>.wks. | andra Plan      |                |                                     |
| Active                                                                                                    | <b>V</b>                              |                                    |     |          |                        |                            |                 |                |                                     |
| Support Type<br>HCBS<br>Non HCBS<br>Long Term Home Health<br>Natural Support<br>Non Medicaid Community Resources<br>Other Insurance<br>State Benefit Plan |                                       |                                    |     |          |                        |                            |                 |                |                                     |

- Goals in the Bridge represent both Service and Personal Goals
- Goals should be tied to services
- Can see more detail in services section

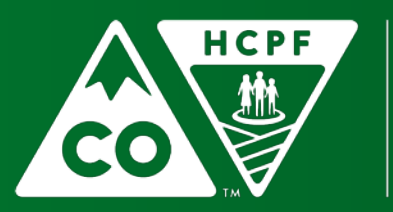

#### COLORADO

### **BUS - Contingency Plan**

Client - Service Plan - chocolate p pudding - \*\*\*-\*\*-2222

#### **Contingency Plan**

Identify a back-up plan to address contingencies such as "emergencies" that put a participant's health and welfare at risk.

Emergencies include the failure of a family member, support worker, or caregiver to appear when scheduled to provide necessary services when the absence of the services presents a risk to the participant.

In the event that Chocolate were to arrive home from Day Program services and his mother was not home at the time, he knows the combination to let himself into the house and can remain at home alone safely for up to 2 hours. He also has the telephone numbers for his mother, his sister, other family members, and his case manager programmed into his phone and he would be able to call for assistance, as needed. In the event that Chocolate's mother is unable to continue to provide the needed supports for Chocolate, he and his family have agreed that Chocolate will receive the necessary support from his sister, Vanilla who can be reached at (720) 555-5555. In addition, Chocolate is on the waiting list for DD Waiver services and would request an enrollment in the event no other supports are available to him.

\* You must complete the contingency plan.

Save and Continue

Save

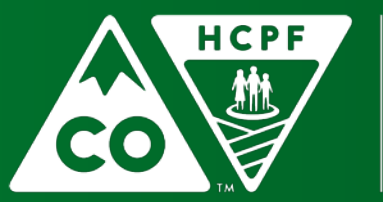

#### COLORADO

### Service Plan Revisions Rows 40-44

| 40 | Performance Measure (SP-SAC PM1): Review of record indicated the Service Plan required revision.                                 | Yes | KEY | Yes |
|----|----------------------------------------------------------------------------------------------------|-----|-----|-----|
| 41 | <ol> <li>Revisions to the Service Plan were completed in the BUS/Bridge.</li> </ol>                                              | No  | N/A | No  |
| 42 | <ol><li>Revisions are justified by documentation and address all service changes in accordance with Department policy.</li></ol> | Yes | N/A | No  |
| 43 | <ol> <li>Service Plan Revision was delivered to member/representative/legal guardian.</li> </ol>                                 | No  | N/A | No  |
| 44 | <ol><li>Service Plan Revision is signed by member or legal guardian as appropriate for each waiver.</li></ol>                    | Yes | N/A | No  |

- First question is key to whether you will need to complete the other four questions in this section
- If a revision appeared necessary answer Yes on row 40 and then continue answering the next four questions
  - If a revision appeared necessary after the Bridge Go Live date for your agency contact Elaine or Emily for further instructions
- If a revision did not appear to be necessary answer No on row 40 and mark N/A for rows 41-44

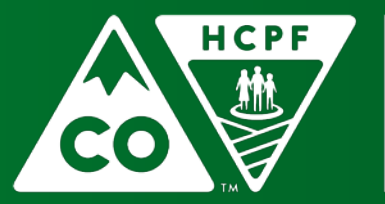

#### COLORADO

## Critical Incidents Rows 47-48

| 47 | <b>Performance Measure (H&amp;W-SAA PM1):</b> Review indicates the member experienced a Critical Incident during the certification span provided. | Yes | KEY | Yes |
|----|----------------------------------------------------------------------------------------------------|-----|-----|-----|
| 48 | Any and all Critical Incidents involving abuse, death, exploitation, or neglect were reported in CIRS.                                            | Yes | N/A | No  |

- Row 47 is the key question of this section
- If anything in the review indicates that a Critical Incident either was or should have been reported – answer Yes and move on to row 48
- However, if there was no need for a critical incident report during the review period, then you can answer No for 47 and not applicable (N/A) for row 48

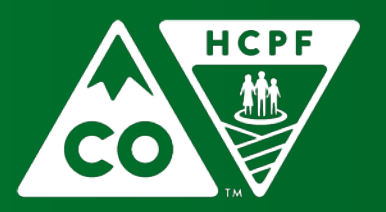

### COLORADO

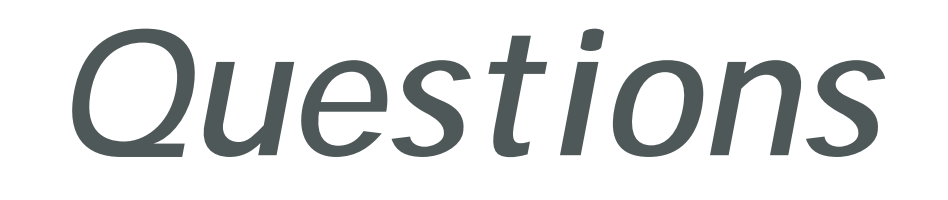

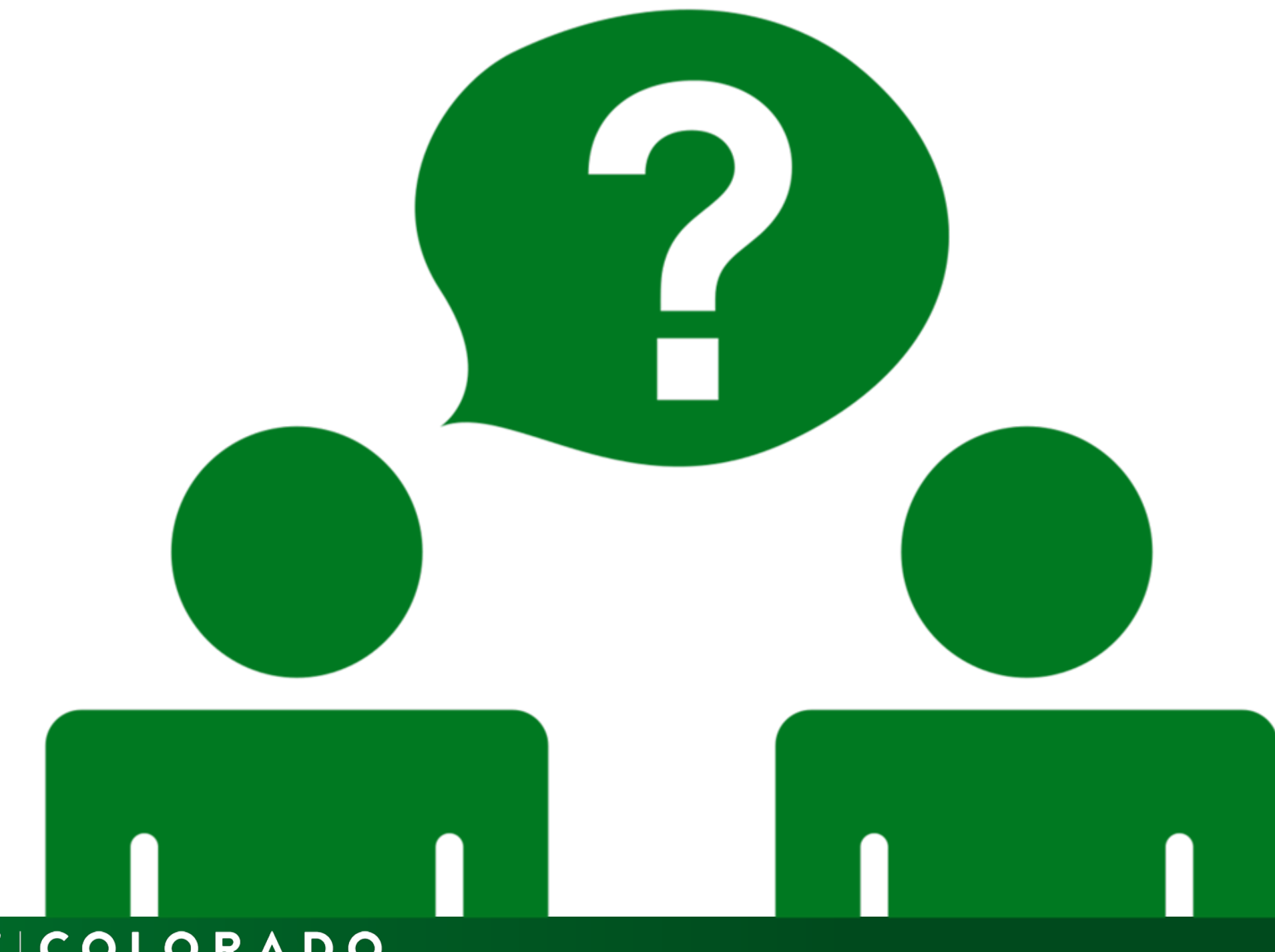

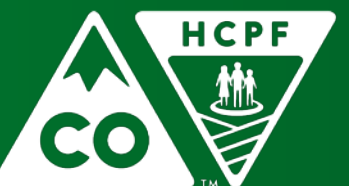

#### COLORADO

## Timeline

- Receive sample
  - Confirm receipt of the sample via email
- Confirm all participants in your sample are currently being served by your agency and are on correct waiver
   contact Elaine or Emily either way no changes after that
- Receive Program Review Tool
- September 8th One completed Program Review Tool due back to the Department

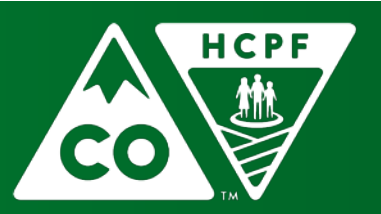

### Contacts

| Elaine Osbment                                                                                                    | Emily Kelley                                                                                                    | Nancy Harris                                                                          |  |  |  |
|----------------------------------------------------------------------------------------------------|----------------------------------------------------------------------------------------------------|---------------------------------------------------------------------------------------|--|--|--|
| Long-Term Services and<br>Supports Waivers                                                                                                    | Division for Intellectual and<br>Developmental Disabilities                                                                                                    | Department of Human<br>Services                                                       |  |  |  |
| <ul> <li>Brain Injury Waiver (BI)</li> <li>Children's Home and Community<br/>Based Services Waiver (CHCBS)</li> <li>Children With Life-Limiting<br/>Illness (CLLI)</li> <li>Community Mental Health<br/>Services Waiver (CMHS)</li> <li>Elderly, Blind or Disabled Waiver<br/>(EBD)</li> <li>Spinal Cord Injury Waiver (SCI)</li> </ul> | <ul> <li>Children's Extensive Supports<br/>Waiver (CES)</li> <li>Persons with Developmental<br/>Disabilities Waiver (DD)</li> <li>Supported Living Services<br/>Waiver (SLS)</li> </ul> | <ul> <li>Children's Habilitation<br/>Residential Program Waiver<br/>(CHRP)</li> </ul> |  |  |  |
| Elaine.Osbment@state.co.us                                                                                                    | Emily.Kelley@state.co.us                                                                                                    | Nancy.Harris1@state.co.us                                                             |  |  |  |

#### www.colorado.gov/hcpf/long-term-services-and-supports-training#QIS

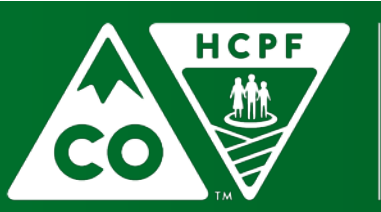

#### COLORADO

# Thank You for attending!

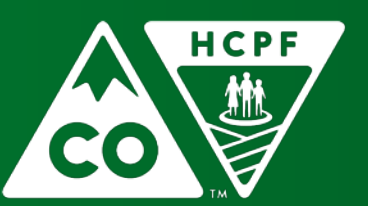

COLORADO